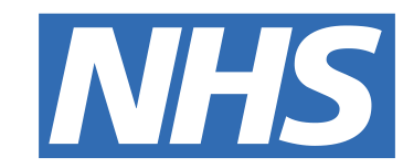

#### The Leeds Teaching Hospitals NHS Trust

# Fascia Iliaca Compartment Block

## Checklist

### USER GUIDE

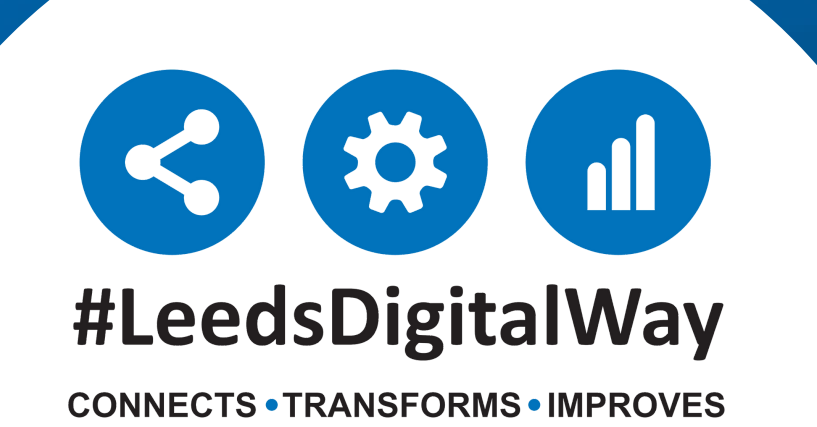

## How to add the Fascia Iliaca Compartment Block Checklist

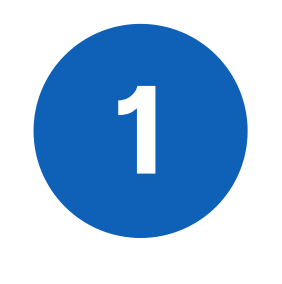

The eForm is called **Fascia Iliaca Compartment Block Checklist**. To find out how to add an eForm/Clinical Document via the Desktop version of PPM+, please follow the Clinical Document guide by **Clicking Here**.

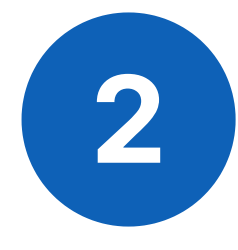

You can complete this eForm using the PPM+ Mobile App too. To find out how to add an eForm/Clinical Document via the PPM Mobile App, please follow the PPM+ Mobile App guide by <u>**Clicking Here**</u>.

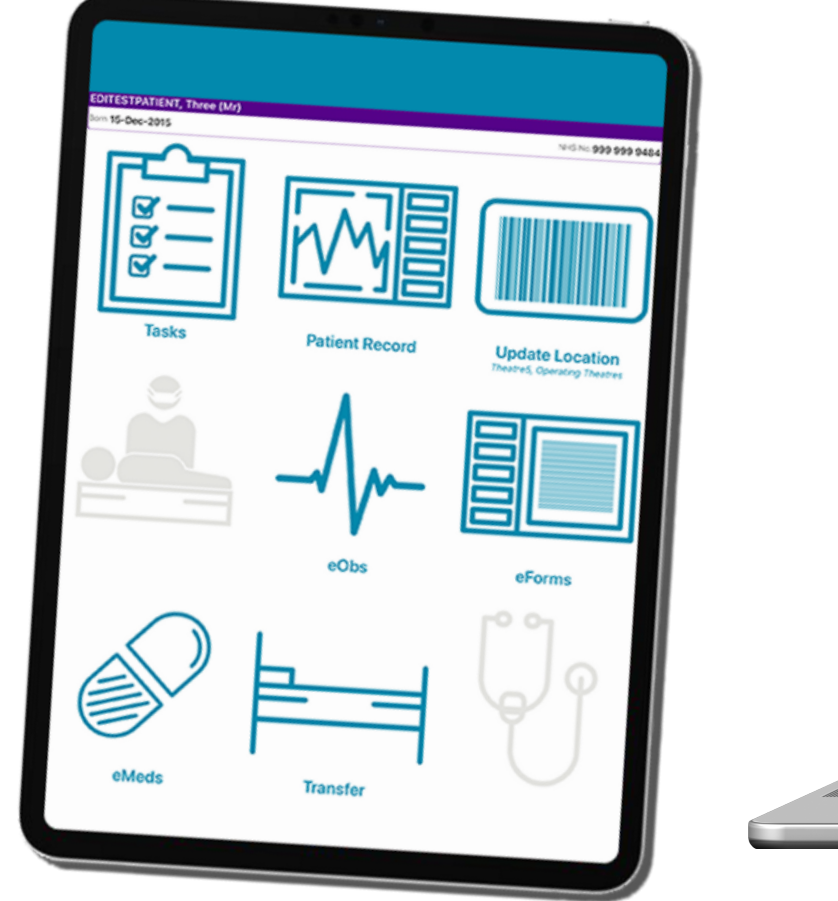

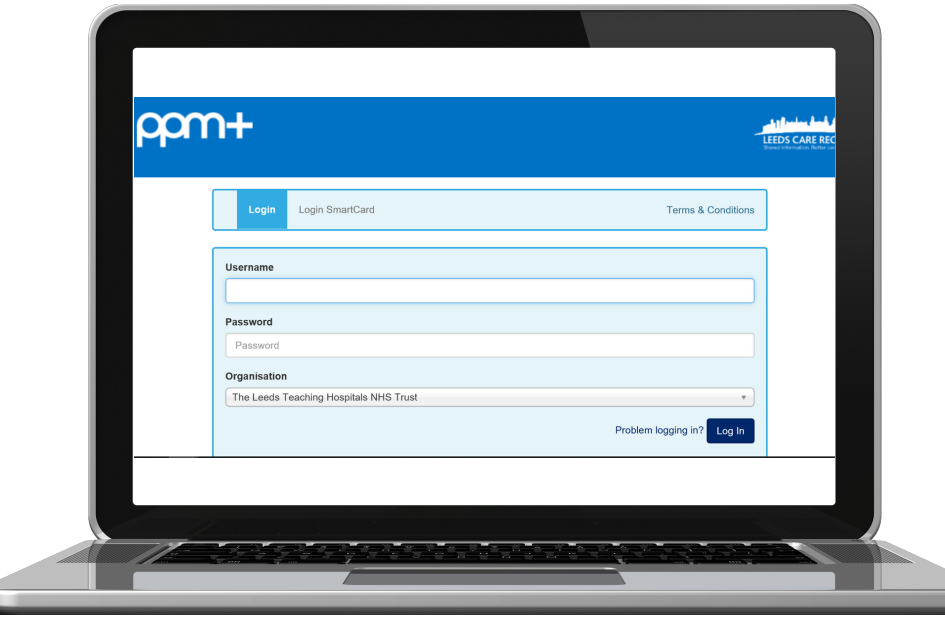

## **Completing the eForm**

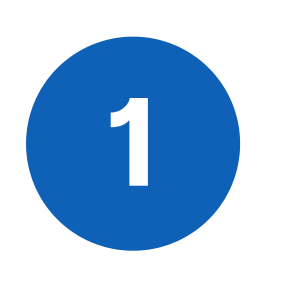

If you select **"No"** for **"Are any of these Contraindications present?"**, the **"Indications for Facilia Illiaca Compartment Block"** will appear.

3

#### Contraindications to Block

If any of the these are present, the patient should not receive a block in the ED:

· Open fracture

Yes

No

- Known allergy to local anaesthetic agents
- · Patient refusal/inability to give consent
- Poor patient compliance
- Infected injection site
- · Patient on anticoagulation (excluding antiplatelets); unless being performed under ultra sound guidance

Are any of these contraindications present?\*

2

If you select "Yes" to "Is the patient giving a high pain score despite IV analgesia?", and also select "No" to the question "Will the Block Insertion cause untimely delay in ward transfer?" You may continue with the checklist.

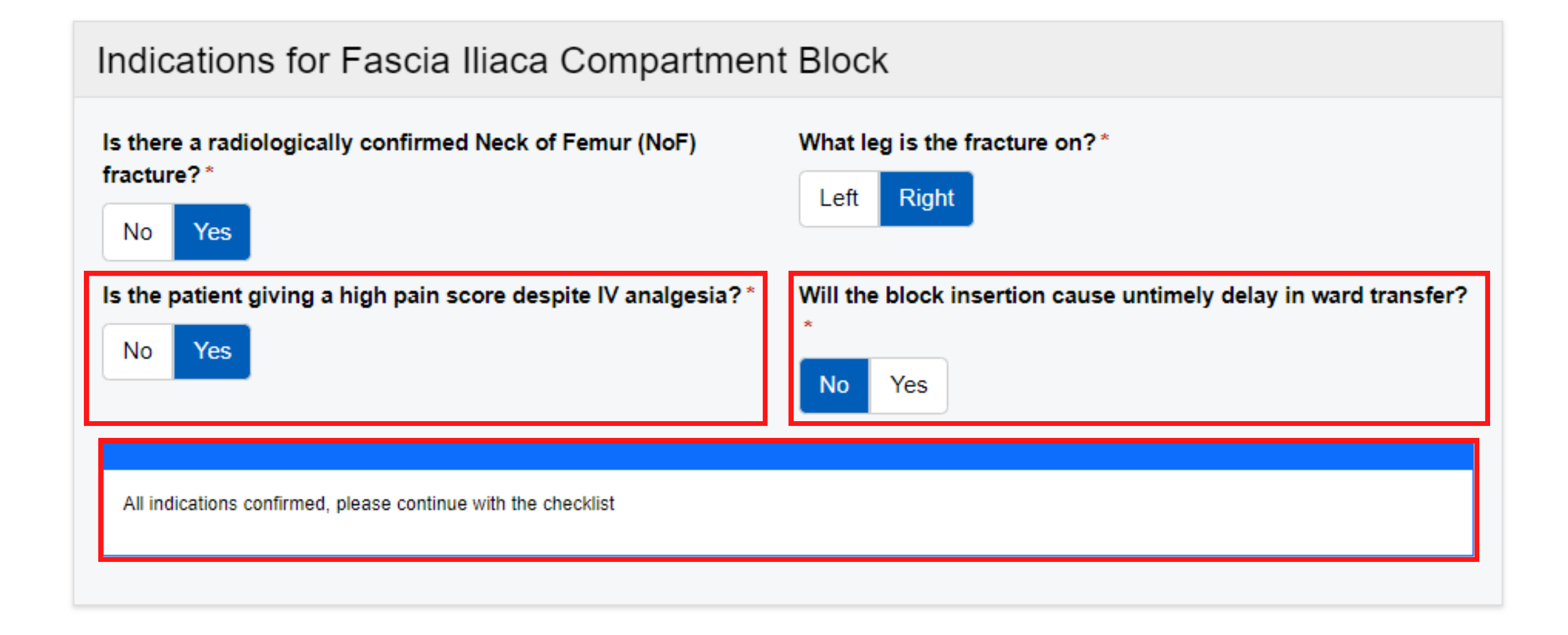

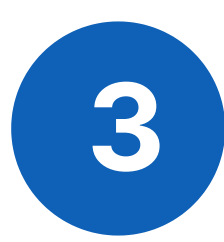

Complete the **"Procedural Check List".** If you select **"No"** to any of the checklist questions, a box will appear to **further explain** why you selected **"No"** and you will be asked to **"provide details of alternative step/plan used".** 

| Procedural Check List                                                           |                                                        |
|---------------------------------------------------------------------------------|--------------------------------------------------------|
|                                                                                 |                                                        |
| Procedural checklist for femoral nerve / FICB block. Please confirm all items.  |                                                        |
| Patient consented (at least verbally) with these risks explained                | Please provide details of alternative step/plan used * |
| (failure, vascular injection of local anaesthetic, permanent<br>nerve damage) * | Test                                                   |
| No Yes                                                                          | 4                                                      |
| Operator aware of local anaesthetic toxicity signs and location                 | Please explain further: *                              |
| of Intralipid confirmed *                                                       | Test                                                   |
| No Yes                                                                          | 1.                                                     |
| Ultrasound Guided / Landmark Technique *                                        |                                                        |
| Ultrasound Guided Landmark Technique                                            |                                                        |
| Asceptic procedure followed (e.g. gloves, USS probe cover,                      | Please explain further: *                              |
| lubricant) ^                                                                    | Test                                                   |
| No Yes                                                                          | 1.                                                     |
| Area cleaned with ChloraPrep *                                                  | Please explain further: *                              |
| No Yes                                                                          | Test                                                   |
|                                                                                 | 1.                                                     |

Enter the details for the **"Person Performing The Procedure"**, adding any notes and complications as required. **Sign** your name within the **"Signature"** box, this can be utilised on both **PPM+** desktop and the **PPM+ Mobile** app.

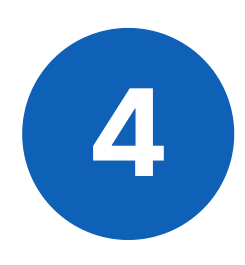

| Person Performing the Procedure  |                                                 |
|----------------------------------|-------------------------------------------------|
| Name: *                          | Grade: *                                        |
| Sarah                            | 4                                               |
| Signature: *                     |                                                 |
| Sign here                        | -<br>lear                                       |
| Were any complications observed? | Notes on complications observed and any actions |
| No Yes                           | B I <u>U</u> ≟≡ ≔                               |
|                                  | Test                                            |
|                                  |                                                 |

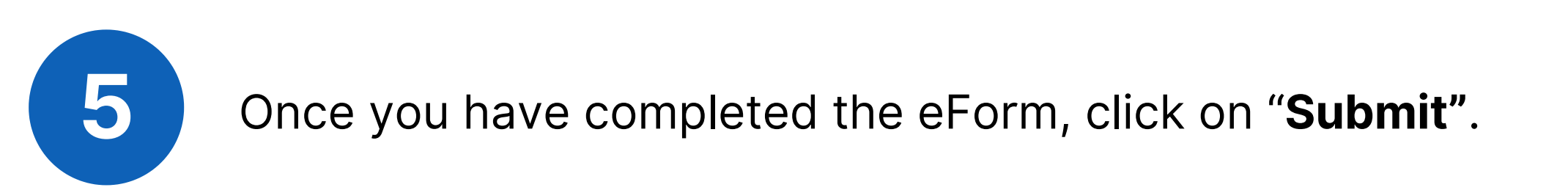

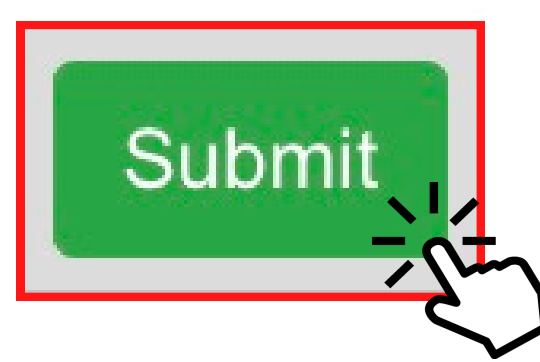

## How to View, Edit and Withdraw the completed eForm

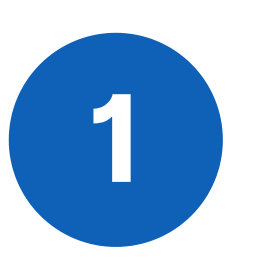

You can view the completed eForm within the patient's **Single Patient View.** 

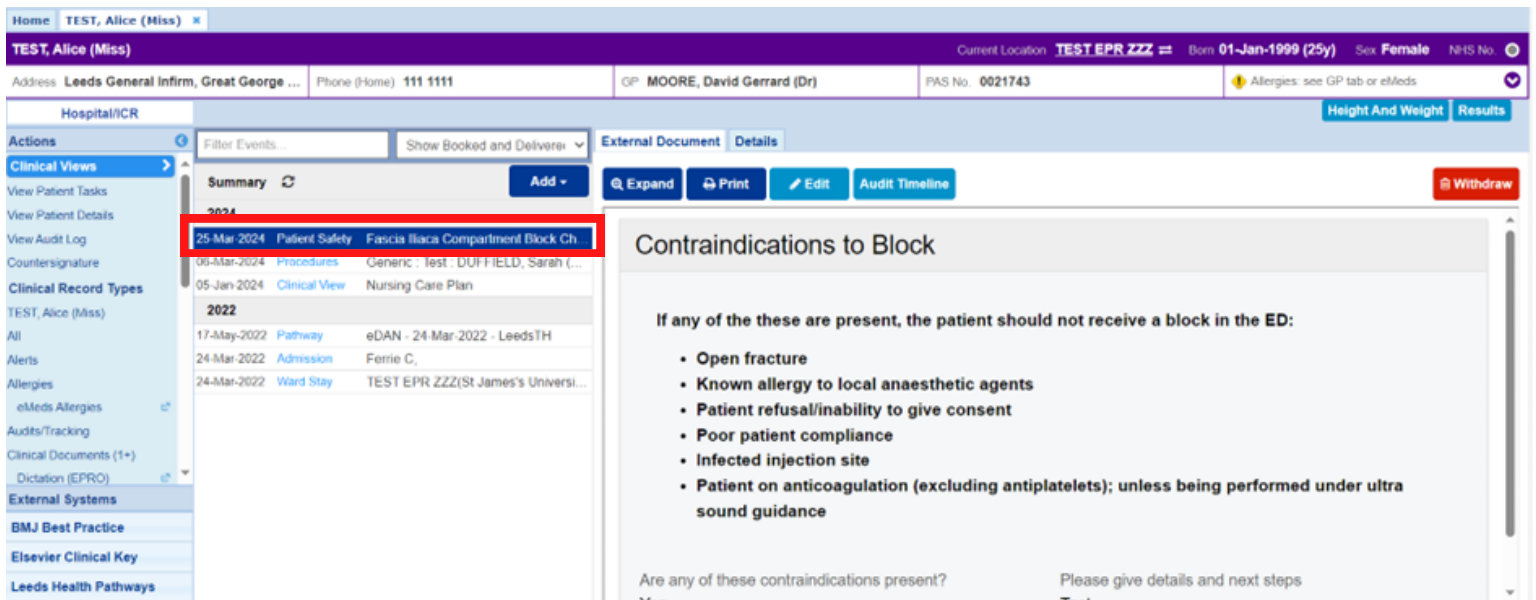

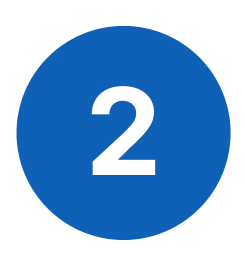

If you need to make any changes to the eForm after submission, click on the **"Edit"** button. Remember to **submit the form again to save any changes.** 

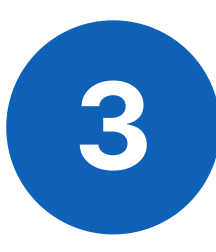

The form can also be withdrawn by clicking the **"Withdraw"** button. A pop up window will open for you to **"enter a reason** why this document is being withdrawn".

| Withdraw                                                                                    |             | \$          |
|---------------------------------------------------------------------------------------------|-------------|-------------|
| Are you sure you want to permanently withdraw, but not delete, the follow patient's record? | ing documen | t from this |
| If yes, please enter a reason why this document is being withdrawn.                         |             |             |
| Test                                                                                        |             |             |
|                                                                                             |             |             |
|                                                                                             |             |             |
|                                                                                             |             |             |
|                                                                                             | Cancel      | Withdraw    |

## **Useful contacts**

Please contact the **Implementation Team** for Digital Support & Training on PPM+ functionalities.

Ext: 60599

Ieedsth-tr.ImplementationTeam@nhs.net

#### **Informatics Service Desk**

Please contact the Informatics Service Desk to:

- Reset your password.
- Report a problem you are having within PPM+ functionality.
- Report a data quality problem within PPM+.
- Request new user accounts for PPM+.
- Disable PPM+ accounts for any leavers from your department.

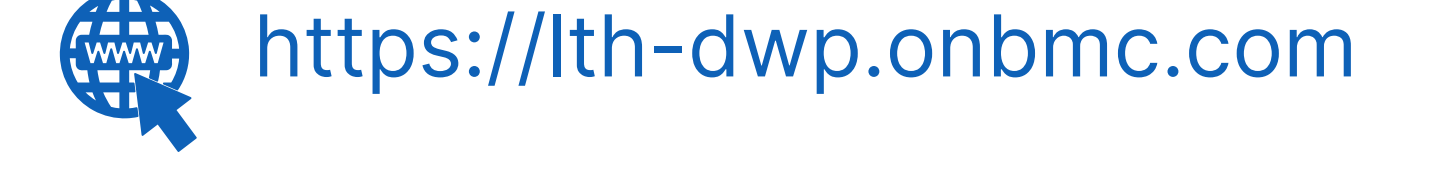

## Please contact the **IT Training Department** at **ITTraining.LTHT@nhs.net** if you require **further training on PPM+** or any other Clinical System.

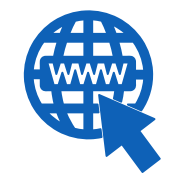

#### **PPM+ Help Site: https://www.ppmsupport.leedsth.nhs.uk/**

For further information please contact:

Ieedsth-tr.ImplementationTeam@nhs.net or

**(** 0113 206 0599